REJECT

Sample ACF SAVE

## Conductivity Probe Calibration Procedure with optek C8000 Converter

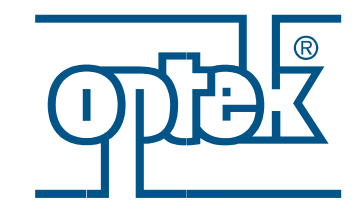

| -<br>जुप्रेंट CONTROL 8000                                                                                                    |                                                                          |
|----------------------------------------------------------------------------------------------------|--------------------------------------------------------------------------|
| MAIN MENUMEASUREMENT DISPLAYDATA LOGGER DISPLAYSYSTEM INFORMATION DISPLAYPRODUCT CHANGEPRODUCT CONFIGURATIONSYSTEM SETTINGSMAINTENANCELANGUAGE / SPRACHE16.07.2019P0115:34:14 | <ul> <li>1 2 3</li> <li>4 5 6</li> <li>7 8 9</li> <li>7 0 +/-</li> </ul> |
|                                                                                                    |                                                                          |

Make sure the ACF/ACS probe is connected correctly to the C8000 back panel !

| SYSTEM SETTINGS<br>DISPLAY<br>DATE / TIME                     |                                                       | Co | nfigure Temperature Sensor                                                                |
|---------------------------------------------------------------|-------------------------------------------------------|----|-------------------------------------------------------------------------------------------|
| DATA LOGGER<br>EVENT LOGGER<br>LAMP VOLTAGE<br>OPTICAL INPUTS |                                                       | 1  | From MAIN menu select<br>SYSTEM SETTINGS                                                  |
| SENSOR TF<br>SENSOR TEMPERATURE<br>18.07.2019 P01             | 13:32:58                                              | 2  | From SYSTEM SETTINGS select<br>SENSOR TEMPERATURE                                         |
| SYSTEM SETTINGS<br>TEMPERATURE DISPLAY<br>SENSOR              | : ° CELSIUS                                           | 3  | From SENSOR TEMPERATURE select <b>SENSOR</b>                                              |
| SENSOR ACTIVE<br>CALIBRATION                                  | TEMP (COND2)<br>TEMP (PH1)<br>TEMP (PH2)<br>: DEFAULT | 4  | Select <b>TEMP (COND1)</b> to get the temperature reading from the ACx probe at channel 1 |
| REJECT P01 SYSTEM SETTINGS TEMPERATURE DISPLAY                | SAVE                                                  | 5  | Select SENSOR ACTIVE                                                                      |
| SENSOR<br>SENSOR ACTIVE<br>CALIBRATION                        | : TEMP(COND1)<br>NO<br>YES<br>: DEFAULT               | 6  | Select <b>YES</b> to activate the temperature probe for measurement                       |
| REJECT P01 SYSTEM SETTINGS TEMPERATURE DISPLAY                | SAVE                                                  |    |                                                                                           |
| SENSOR                                                        | : TEMP (COND1)                                        | 7  | Select SAVE to keep the changes                                                           |
| CALIBRATION                                                   | : DEFAULT                                             |    |                                                                                           |

| SYSTEM     | I SETTINGS   |                |          | Co  | nfiguro Conduct           |
|------------|--------------|----------------|----------|-----|---------------------------|
| SENSOR TI  | EMPERATURE   |                |          | CU  | ingule conduct            |
| SENSOR C   | ONDUCTIVITY  |                |          |     |                           |
| SENSOR pl  | 4            |                |          |     |                           |
| SENSOR D   | AGNOSTICS pH |                |          |     |                           |
| mA OUTPƯ   | TS           |                |          |     |                           |
| PASSWOR    | D PROTECTION |                |          | 8   | Select SENSOR CONDU       |
| PRODUCT    | CHANGE       |                |          |     |                           |
| HOLD       |              |                |          |     |                           |
| 16.08.2019 | Sample ACF   | 11:56:54       |          |     |                           |
|            |              |                |          |     |                           |
| SYSTEN     | I SETTINGS   |                |          |     |                           |
| TEMPERAT   | URE DISPLAY  | : ° CELSIUS    |          | 9   | Select SENSOR ACTIVE      |
|            |              |                |          |     |                           |
| SENSOR     |              | : TEMP (COND1) |          |     | Soloot VEC to optivate    |
|            |              |                | ( í      | 10  | Select TES to activate    |
| SENSOR A   | CTIVE        | : YES          |          |     | the conductivity probe fo |
|            |              |                |          | _   |                           |
| CALIBRATI  | ON           | : DEFAULT      |          | 1 1 |                           |
|            |              |                |          |     | Select SAVE to keep the   |
| REJECT     | Sample ACE   | SAVE           | <b>_</b> |     |                           |

# **Conductivity Sensor** SOR CONDUCTIVITY

to activate ivity probe for measurement

to keep the changes

|           | MAIN MENU                                  |            |                                               |
|-----------|--------------------------------------------|------------|-----------------------------------------------|
|           | MEASUREMENT DISPLAY                        | Coi        | ifigure and Perform Conductivity Calibration  |
|           | DATA LOGGER DISPLAY                        |            |                                               |
|           | SYSTEM INFORMATION DISPLAY                 |            |                                               |
|           | PRODUCT CHANGE                             |            |                                               |
|           | PRODUCT CONFIGURATION                      |            |                                               |
|           | SYSTEM SETTINGS                            | 10         |                                               |
|           | MAINTENANCE                                |            | Select MAINTENANCE                            |
|           | LANGUAGE / SPRACHE                         |            |                                               |
|           | 19.08.2019 Sample ACF 8:44:15              |            |                                               |
|           |                                            |            |                                               |
|           |                                            |            |                                               |
|           | HOLD MANUALLY                              |            |                                               |
|           | ZERO POINT SETTING MANUALLY                |            |                                               |
|           | SYSTEM DIAGNOSTICS                         | 13         |                                               |
|           | SENSOR ADAPTATION                          |            | Select CALIBRATIONS                           |
|           | CALIBRATIONS                               |            |                                               |
|           | SERVICE                                    |            |                                               |
|           |                                            |            |                                               |
|           |                                            |            |                                               |
|           | 19.08.2019 Sample ACF 8:44:15              |            |                                               |
|           | ······                                     |            |                                               |
|           | CALIBRATIONS                               |            |                                               |
|           |                                            |            |                                               |
|           |                                            |            |                                               |
|           |                                            | _          |                                               |
|           |                                            |            |                                               |
|           | CALIBRATION CONDUCTIVITY MAN.              | 14         | Select CALIBRATION CONDUCTIVITY AUTO          |
|           | CALIBRATION CONDUCTIVITY AUTO              |            |                                               |
|           | CALIBRATION pH                             |            |                                               |
|           | CALIBRATION SUC                            |            |                                               |
|           |                                            |            |                                               |
|           | 16.08.2019 Sample ACF 12:05:41             |            |                                               |
| dillo     |                                            |            |                                               |
|           | CALIBRATION CONDUCTIVITY                   |            |                                               |
|           | SENSOR COND1                               |            |                                               |
|           |                                            |            |                                               |
|           |                                            |            |                                               |
|           |                                            | (15)       | Place sensor into conductivity standard       |
| < m ?     |                                            | <b>T</b> 0 | until lower part is covered with solution.    |
| * Million | COND (UEFAULT) [[[[5/citi]]: 0.9617        |            | The current tomporature is displayed          |
|           | COND (USER) 1=24.1 C : 0.9993              |            | me cunent <b>temperature</b> is displayed.    |
|           | SENSOR CONSTANT : 0.9998                   |            |                                               |
| 100-00    | OFFSET [mS/cm: 0.0000                      |            |                                               |
|           | REJECT Sample ACF SAVE                     |            |                                               |
|           |                                            |            |                                               |
|           | CALIBRATION CONDUCTIVITY                   |            |                                               |
|           | SENSOR : COND1                             |            | Select COND (USER) and enter the nominal      |
|           | SENSOR ACTIVE : YES                        | 16         | value (mS/cm at the measured temperature)     |
|           | CALIBRATION : DEFAULT                      |            |                                               |
|           | TEMP COMPENSATION : YES                    |            | see table on bottle of conductivity solution  |
|           | COND (DEFAULT) [mS/cm]: 0.9821             | -          |                                               |
|           | COND (USER) $T=24.1^{\circ}C \cdot 1.0000$ | 47         | Wait until the display of the SENSOR CONSTANT |
|           | SENSOR CONSTANT 1 0010                     |            | is stable, then move to SAVE and press ENTED  |
|           | OFESET [mS/cm: 0.0000                      |            | is stable, then move to SAVE and pless ENTER  |
|           | REJECT Sample ACE SAVE                     |            |                                               |
|           |                                            |            |                                               |

#### **Select User Conductivity Calibration Data for Measurement**

| MAIN MENU                                                                                                    |    |                                         |
|----------------------------------------------------------------------------------------------------|----|-----------------------------------------|
| MEASUREMENT DISPLAY                                                                                                    |    |                                         |
| DATA LOGGER DISPLAY                                                                                                    |    |                                         |
| SYSTEM INFORMATION DISPLAY                                                                                                    | 18 | Select SYSTEM SETTINGS                  |
| PRODUCT CHANGE                                                                                                    |    |                                         |
| PRODUCT CONFIGURATION                                                                                                    |    |                                         |
| SYSTEM SETTINGS                                                                                                    |    |                                         |
| MAINTENANCE                                                                                                    |    |                                         |
| LANGUAGE / SPRACHE                                                                                                    |    |                                         |
| 19.08.2019 Sample ACF 8:51:54                                                                                                    |    |                                         |
| SYSTEM SETTINGS         SENSOR TEMPERATURE         SENSOR CONDUCTIVITY         SENSOR DIAGNOSTICS pH         MA OUTPUTS         PASSWORD PROTECTION         PRODUCT CHANGE         HOLD         16.08.2019       Sample ACF | 19 | Select SENSOR CONDUCTIVITY              |
| SYSTEM SETTINGS<br>SENSOR : COND1                                                                                                    |    |                                         |
| SENSOR ACTIVE YES                                                                                                    |    |                                         |
| CALIBRATION                                                                                                    | 20 | Select CALIBRATION and USER             |
|                                                                                                    | 20 | and move to SAVE and confirm with ENTER |
| TEMP COMPENSATION : YES                                                                                                    |    |                                         |
| REFERENCE TEMP [°C] : 25.0000                                                                                                    |    |                                         |
| TEMP COEFFICIENT [%] : 2.0000                                                                                                    |    |                                         |
| REJECT Sample ACE SAVE                                                                                                    |    |                                         |

### Verify Conductivity Calibration with Standard

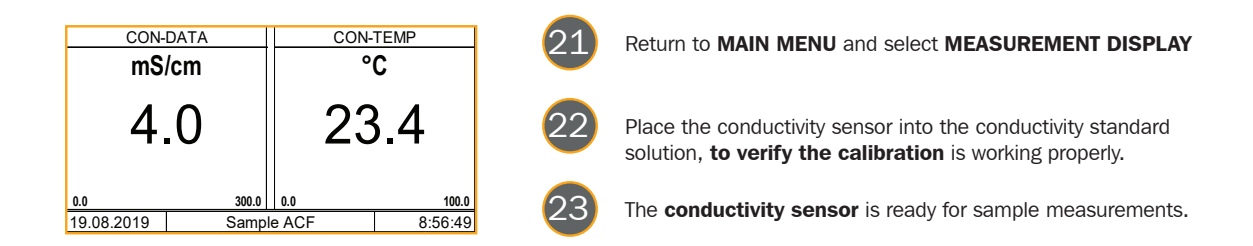

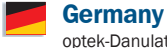

optek-Danulat GmbH Emscherbruchallee 2 45356 Essen / Germany Phone: +49 201 63409 0 E-Mail: info@optek.de

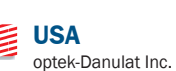

optek-Danular Inc. N118 W18748 Bunsen Drive Germantown WI 53022 / USA Phone: +1 262 437 3600 Toll free call: +1 800 371 4288 Fax: +1 262 437 3699 E-Mail: info@optek.com

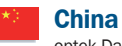

optek-Danulat Shanghai Co., Ltd. Room 718 Building 1 No.88 Keyuan Road Pudong Zhangjiang Shanghai, China 201203 Phone: +86 21 2898 6326 Fax: +86 21 2898 6325 E-Mail: info@optek-danulat.com.cn

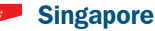

#### optek-Danulat Pte. Ltd. 25 Int'l Business Park #02-09 German Centre Singapore 609916 Phone: +65 6562 8292 Fax: +65 6562 8293 E-Mail: info@optek.com.sg